## Banka Hareketler

Bankalara ve banka hesaplarına ait işlemler banka fişleri ile kaydedilir. Banka fiş satırlarında birden fazla banka hesabına ait işlem bilgilerini kaydedilir Aynı fiş ile girilen bu hareketleri incelemek için Banka bölümünde yer alan Banka Hareketleri seçeneği kullanılır. Banka hareketleri listesinde, banka fişleri ile girilen tüm banka işlemleri, çek/senet bordroları menüsü kullanılarak girilen çek ve senet işlemleri ve kasadan yapılan banka işlemleri de yer alır. İşlemin hangi bölümden yapıldığı ise, işlem satırında yer alan harf ile izlenir. Banka hareketleri listesinde F9-sağ fare düğmesi menüsünde yer alan seçenekler ile banka fişleri sıralanır, aranır ve fiş üzerinde inceleme yapılır. Banka hareketleri listesinde yer alan banka fişleri numaraya ya da tarihe göre sıralı olarak listelenir. Tarihe göre sıralamada fişler türleri karışık olarak listede yer alırken, numaraya göre sıralamada her fiş türü kendi içinde sıralı olarak listelenecektir. Tarihe ya da numaraya göre sıralı fiş listesinde herhangi bir fişin bulunmasında BUL seçeneği kullanılır. Bul seçimiyle ekrana gelen pencerede öncelikle fiş türü seçimi yapılır. Daha sonra tarih ya da fiş numarası verilir ve Bul düğmesi tıklanır ve işlem başlatılır. Verilen bilgilere uygun fişin olması durumunda imleç ilgili fiş satırı üzerinde gidecektir. Banka fiş bilgileri **İncele** seçeneği ile ekrana getirilir. Gerek fiş üzerindeki alanlardan gerekse F9-sağ fare düğmesi menüsünde yer alan seçeneklerle kaydedilen bilgiler incelenir ancak değişiklik yapılamaz.